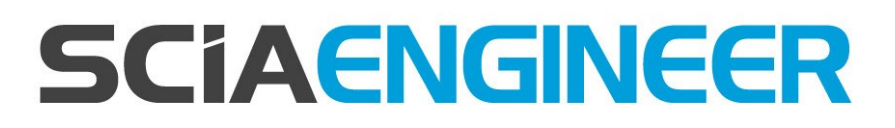

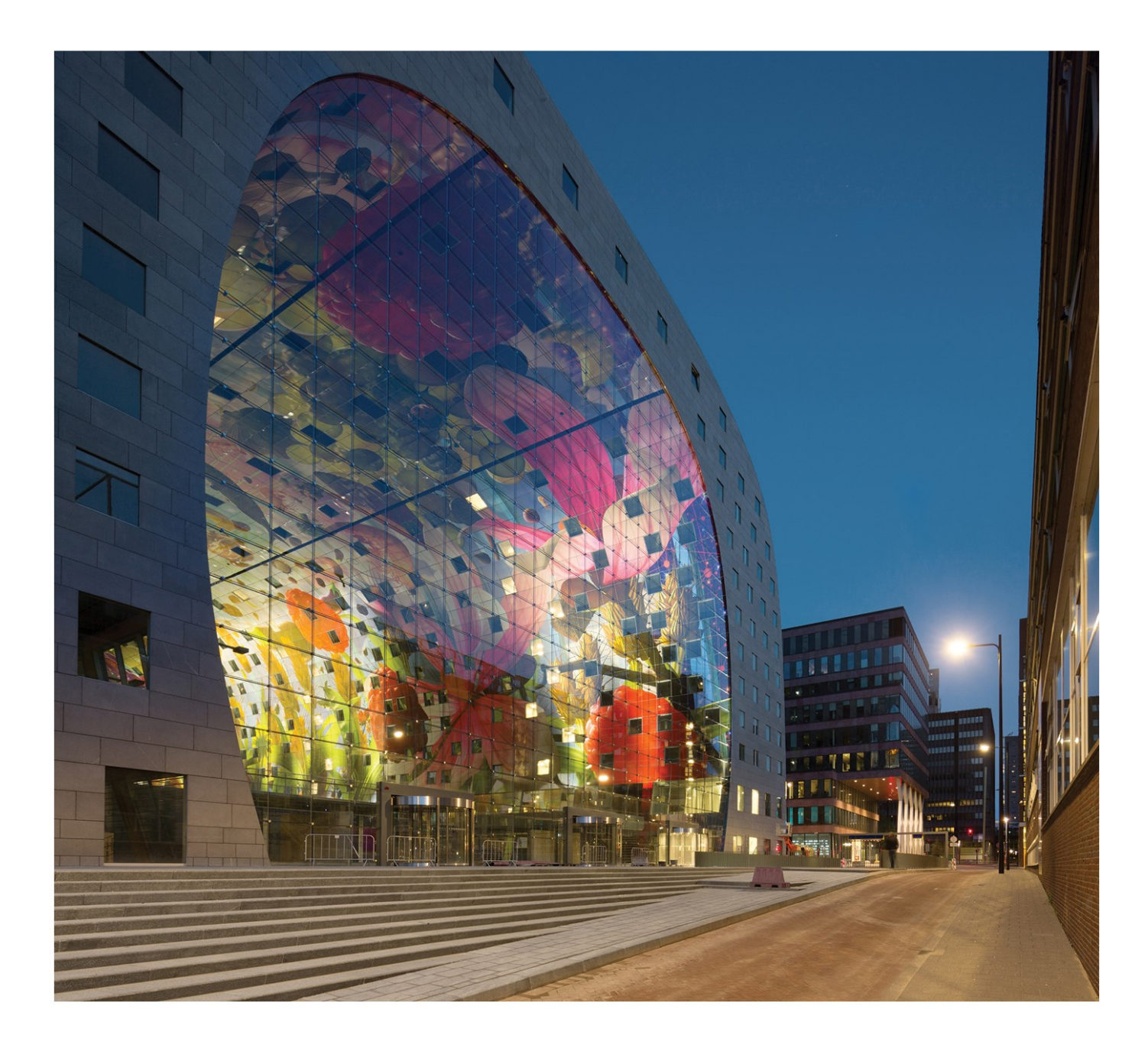

# Installation Guide Floating License Guide

| Configurer/mettre à jour une licence flottante                                    |         |
|-----------------------------------------------------------------------------------|---------|
| Etape 1 (serveur): Vérifier que SCIA License Server (FlexNET) est installé        | 3       |
| Etape 2 (serveur): Ouvrir l'utilitaire d'activation et activer la licence         | 3       |
| Etape 3 (serveur): Ouvrir FlexNET License Administrator                           | 4       |
| Etape 4 (client): Configuration de la protection                                  | 5       |
| Etape 1. Installation de SCIA License Server (Flex                                | (NET) 7 |
| Possible problème                                                                 |         |
| Solution                                                                          |         |
| Etape 2. Ouvrir l'Activation manager                                              | 9       |
| Questions / problèmes possibles                                                   | 9       |
| Statut de la licence                                                              | 10      |
| Cercle bleu- nouvelle licence                                                     |         |
| Cercle vert–fonctionne bien                                                       | 10      |
| Cercle gris– la licence a été rendue                                              | 10      |
| Cercle jaune- la licence doit être réparée                                        |         |
| Point d'interrogation rouge – le fichier de licence sur la machine est endommagée |         |
| Messages en cliquant sur Activer licence                                          | 11      |
| Etape 3. FLEXNET License Administrator                                            |         |
| Questions/problèmes possibles                                                     | 14      |
| FlexNET License Administrator page is not found!                                  | 15      |
| Le port FlexNET License Administrator                                             | 17      |
| Vendor Daemon is not RUNNING                                                      | 18      |
| Etape 4. Configuration de la Protection                                           |         |
| Questions/problèmes rencontrés                                                    |         |
| Comment faire un ping vers le serveur                                             |         |
| Comment utiliser telnet pour vérifier la connexion du port au serveur             | 22      |
| Changer le port utilisé dans 'License Server Manager'                             |         |

# Configurer/mettre à jour une licence flottante

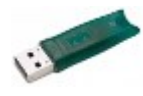

Ce guide concerne les licences serveur, étudiante ou d'essai. Pour les licences étudiante et d'essai, vous pouvez ignorer les parties mentionnant 'serveur' et 'client 'ou 'clé USB'. Pour les licences étudiante et d'essai, toutes les étapes sont faites sur la même machine (sans clé USB).

# Etape 1 (serveur): Vérifier que SCIA License Server (FlexNET) est installé

Assurez -vous que SCIA License Server 2.2.3 (ou plus récente) est installé sur la machine sur laquelle vous allez installer la licence, (sous 'Panneau de contrôle' $\vartheta \rightarrow \vartheta$ ' Programmes'). Si nécessaire, **télécharger SCIA License** Server. (http://scia.net/en/support/downloads/setup-flexnet-scia-license-server)

| Name                     | Publisher       | Size    |
|--------------------------|-----------------|---------|
| 🖤 Scia Engineer 2013     | Nemetschek Scia | 1,32 GB |
| 🐨 Scia Engineer 2013 1   | Nemetschek Scia | 1 91 GB |
| 🛃 Scia Licence Server    | Nemetschek Scia | 37,1 MB |
| Sentinel Protection Inst | SateNet, Inc.   | 5,54 MB |

Si SCIA License Server est déjà installé, vous trouverez le raccourci dans le menu Démarrer (voir image à droite).

### **Questions/problèmes?**

→ Voir le chapitre "Etape 1. Installation de SCIA License Server (FlexNET)" Page 7 - SCIA Engineer indique 'license server is outdated'

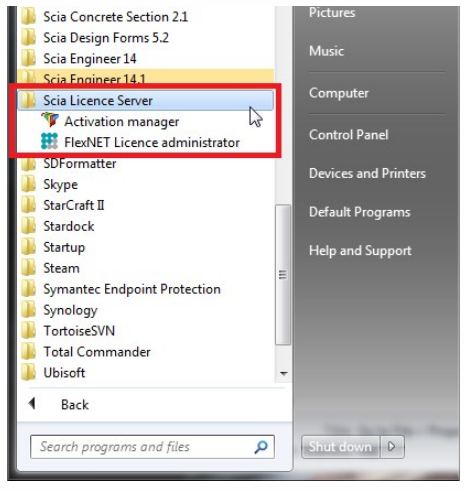

# Etape 2 (serveur): Ouvrir l'utilitaire d'activation et activer la licence

Ouvrez l'utilitaire d'activation sur la machine sur laquelle la licence va être installée:

- 1. Sélectionnez le fichier de licence .LID (via 'Lire ID de licence');
- 2. Cliquez sur Rendre Licence (si l'option est grisée, allez directement sur 'Activer Licence');
- 3. Cliquez ensuite Activer Licence (le cercle devant 'ID de Licence ' devient vert).

| a Activatio | on server URL:  | http://activation.scia-online.com:80/ |                   |    | Network settings  |
|-------------|-----------------|---------------------------------------|-------------------|----|-------------------|
| cence ID    | Name of licence | Licence Status                        | FlexNET ID        |    | Read Licence ID   |
| 630643      | for Support     | Returned to Nemetschek Scia           | FLEXID=9-310E5255 | וכ | Delete Licence ID |
|             |                 | 1. Select                             |                   |    | Edit licence name |
|             |                 |                                       |                   | 3. | Activate Licence  |
|             |                 |                                       |                   |    | Reload Licence    |
|             |                 |                                       |                   | 2. | Return Licence    |
|             |                 |                                       |                   | l  | Repair Licence    |
|             |                 |                                       |                   | ſ  | dava              |

Important: Activer licence ne fonctionne pas avec une connexion à distance (remote desktop) si vous avez une clé de licence USB! Vous devez être réellement sur la machine (pour les machines virtuelles, utilisez la console (généralement vSphere)). (Cette remarque ne s'applique pas aux licences étudiante et d'essai)

# Questions/problèmes?

- → Allez au chapitre "Etape 2. Ouvrir l'Activation manager" Page 9
- Comment obtenir le fichier .LID?
- Que veut dire "mettre à jour" sa licence?
- Quels sont les statuts de la licence?
- J'ai un message lorsque je clique sur 'Activer Licence'

# Etape 3 (serveur): Ouvrir FlexNET License Administrator

Ouvrir FlexNET License administrator. Voir l'étape1 pour le raccourci.

 Allez à 'Administration' bouton droit en haut). Le nom d'utilisateur et le mot de passe par défaut est admin. Si le mot de passe a changé (après la 1<sup>er</sup> connexion), alors le nouveau mot de passe sera demandé (le nom d'utilisateur reste 'admin').

Retenez le 'port' et le 'host name'!

(Ici: port = 27000, host = M4600-Jef)

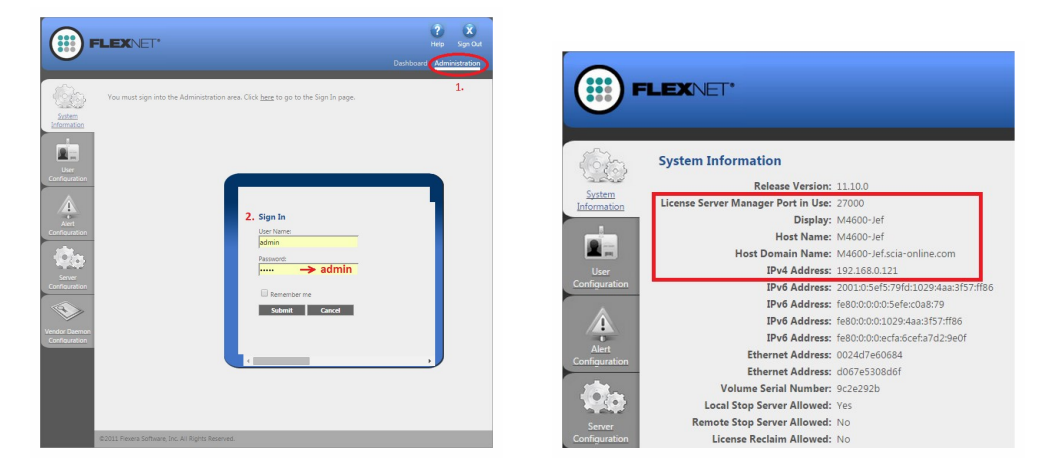

2. Allez à 'Vendor Daemon Configuration' et vérifiez que le 'Status' = 'RUNNING'.

|                                | LEXNET*        |         |                           |       | User Name: admin | Pelp Sign Out |
|--------------------------------|----------------|---------|---------------------------|-------|------------------|---------------|
| System<br>Information          | Vendor Daemons |         |                           |       | ' Dashboard      |               |
| User                           | Name 🛦         | Status  | FLEXnet Publisher Version | Port  | Administer       | Delete        |
| Alert<br>Configuration         |                | AUMINUS | 1110                      | 01400 | Aunumster        | Detecte       |
| Vendor Daemon<br>Configuration |                |         |                           |       |                  |               |

### **Questions/problèmes?**

- → Allez au chapitre "Etape 3. FLEXNET License Administrator" Page 14
- Que faire si je n'ai pas la page 'FLEXNET'?
- Comment changer le numéro du port?
- Que faire si le statut n'est pas 'RUNNING'?

# Etape 4 (client): Configuration de la protection

Dans la prochaine étape, nous allons ouvrir la configuration de la protection et chercher les licences.

Dans la configuration de la protection, vous devez choisir le bon type de licence.

| Scia Concrete Section 2.1 Scia Design Forms 5.2 | Default Programs |
|-------------------------------------------------|------------------|
| Scia Engineer 14                                | Help and Support |
| Protection setup                                |                  |
| 🍞 Scia Engineer 1 🕪                             |                  |
| V Scia EOT                                      |                  |
| IIM tools                                       | -                |
| 1 Back                                          |                  |
| Search programs and files                       | Shut down D      |

# Version d'essai

- Mettre le type sur 'Version d'essai' et cliquer sur Appliquer / Rafraîchir.
- Vous pouvez contrôler les licences en cliquant sur Etendre.
- Si la fenêtre est vide, mettez alors le type sur 'Flottante' et le chemin = '@localhost'.

### Licence étudiante

- Mettre le type sur 'Etudiant' et cliquer sur Appliquer / Rafraîchir.
- Vous pouvez contrôler les licences en cliquant sur Développer.
- Si la fenêtre est vide, mettez alors le type sur 'Flottante' et le chemin = '@localhost'.

### Licence serveur

- Mettre le type sur 'Flottante' et remplir le chemin.
- Le chemin est composé comme ceci:'port @ server'
  - Le 'numéro du port' et 'host name' sont visibles dans 'system information' de l'étape 3.
  - Le 'nom du serveur' peut être soit 'host name', ou l' 'adresse IPv4 '

| FL                                                                                                    | .EXNET*                                                                                                    |                                                                                                    | min 🕐 🕅                                                                                                    |
|----------------------------------------------------------------------------------------------------|----------------------------------------------------------------------------------------------------|----------------------------------------------------------------------------------------------------|----------------------------------------------------------------------------------------------------|
|                                                                                                    |                                                                                                    |                                                                                                    | hboard Administration                                                                                                    |
| System<br>Information<br>User<br>Configuration<br>Configuration<br>Server<br>Configuration<br>User<br>Configuration | System Information<br>Release Version: 11.10.0<br>License Server Manager Port in Use: 27000<br>Display: M4000-Jef<br>Host Damain Name: M4600-Jef Actional<br>Host Damain Name: M4600-Jef Actional<br>IPV4 Address: 10010.008<br>IPV4 Address: 10010.008<br>IPV4 Address: 10800.00.0edra50.028.00f<br>Ethernet Address: 002476-60684<br>Ethernet Address: 002476-60684<br>Ethernet Address: 00745.008.06f<br>Volume Serial Number: 902.622.02<br>Local Stop Server Allowed: No<br>License Reclaim Allowed: No | Protection setup Ucence number(i): 554155  Type Cony standance Only floating 1. First standance the floating First floating, then standalone Sudent Sets of modules: All available modules Available commercial modules All technical modules for lock-generation (SCIA and Dealers Only) | OK<br>Apply / Refresh<br>Cancel<br>Save set<br>of modules<br>Import set<br>of modules<br>Bennows set<br>con modules<br>Bennows set<br>Eportow set set<br>Con modules<br>Set cet all<br>Clear All |
|                                                                                                    |                                                                                                    | • · · · · · · · · · · · · · · · · · · ·                                                                                                    | <u>C</u> ollapse <<<                                                                                                    |

Cliquez sur Appliquer / Rafraîchir et vous devriez voir les licences.

### Questions/problèmes?

- → Allez au chapitre "Etape 4. Configuration de la Protection" Page 20
- Si je clique sur Appliquer / Rafraîchir, la case reste vide...
- Comment savoir qui utilise les licences?

# Maintenant c'est fini!

.... Sauf s'il y a eu un problème.

Dans ce cas, allez au chapitre indiqué ci-dessous en fonction du problème que vous avez rencontré 'Questions/problèmes' ...

# Etape 1. Installation de SCIA License Server (FlexNET)

Assurez -vous que SCIA License Server 2.2.3 (ou plus récente) est installé sur la machine sur laquelle vous allez installer la licence, (sous 'Panneau de contrôle' $\vartheta \rightarrow \vartheta$ ' Programmes')

Si nécessaire, <u>télécharger</u> <u>SCIA</u> <u>License</u> <u>Server</u>. (<u>http://s</u>cia.net/en/support/downloads/setup-flexnet-scia-license-server)

| Name                     | Publisher       | Size    |
|--------------------------|-----------------|---------|
| 🍞 Scia Engineer 2013     | Nemetschek Scia | 1,32 GB |
| 🐨 Scia Engineer 2013 1   | Nemetschek Scia | 1.91.GB |
| 🔂 Scia Licence Server    | Nemetschek Scia | 37,1 MB |
| Sentinel Protection Inst | SafeNet, Inc.   | 5.54 MB |

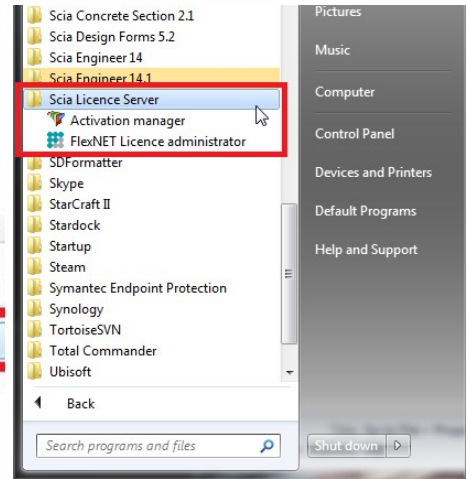

Si le SCIA License Server est installé, vous aurez le raccourci suivant dans le menu Démarrer

# Possible problème

### → Une erreur est apparue lors de l'installation

Essayez la solution suivante:

→SCIA Engineer indique 'License server manager outdate'

- 1. Cela signifie que la version du SCIA License Server actuellement installée est trop ancienne (avant v.2.2.0)
- 2. Vous devez mettre à jour 'SCIA License server' et installer la dernière version
  - a. Contrôlez sous 'Panneau de contrôle '8 > 8' programmes' quelle est la version installée
  - b. Si le message persiste, il faudra arrêter plusieurs services d'abord. Pour cela, référez vous à l'Option 1 dans la solution donnée ci-dessous et relancez le setup.

# Solution

Stopper la chose qui bloque l'installation ou la mise à jour de TOUS les fichiers

Option 1: Arrêtez 'Imadmin.exe' et 'scia.exe' et relancer l'installation.

| 1. | Ouvrez le menu 'Démarrer' de Windows et tapez<br>Services.msc (+ENTRER) | ♀ See more results           |
|----|-------------------------------------------------------------------------|------------------------------|
| ~  |                                                                         | services.msc I × Shut down > |
| 2. | Cherchez les services 'imadmin.exe' et/ou 'scia.exe', et arretez-les.   |                              |
| 3. | Si vous ne trouvez pas ces services, allez à l'Option 2.                | Windows 🖤 C.Support I        |

# **Option 2: Contactez le support de SCIA**

- → Envoyez l'image du message
- → Indiquez que vous avez utiliser le guide "Mettre à jour une licence flottante" (et les étapes que vous avez tenté de suivre)
- $\rightarrow$  Demandez une solution

Après avoir accompli ces étapes, rendez-vous au chapitre "Configurer/mettre à jour une licence flottante" Page 3.

# Etape 2. Ouvrir l'Activation manager

Si 'SCIA License Server' est installé, vous aurez le raccourci de l' 'Activation manager' dans le menu Démarrer de Windows (image à droite). Ce raccourci correspond au programme suivant:

C:\Program Files (x86)\Common Files\SCIA\LicenceServer\ActivationUtility\Activationutility.exe

Vous pouvez y charger les licences par les étapes suivantes:

- 1. Sélectionnez la licence (vous pouvez l'ajouter via Lire ID de licence et en sélectionnant le fichier.LID);
- 2. Cliquez sur Relire Licence (Si l'option est grisée, allez directement sur Activer Licence);
- 3. Cliquez sur Activer Licence (le cercle avant le numéro de 'Licence ID' devient vert).

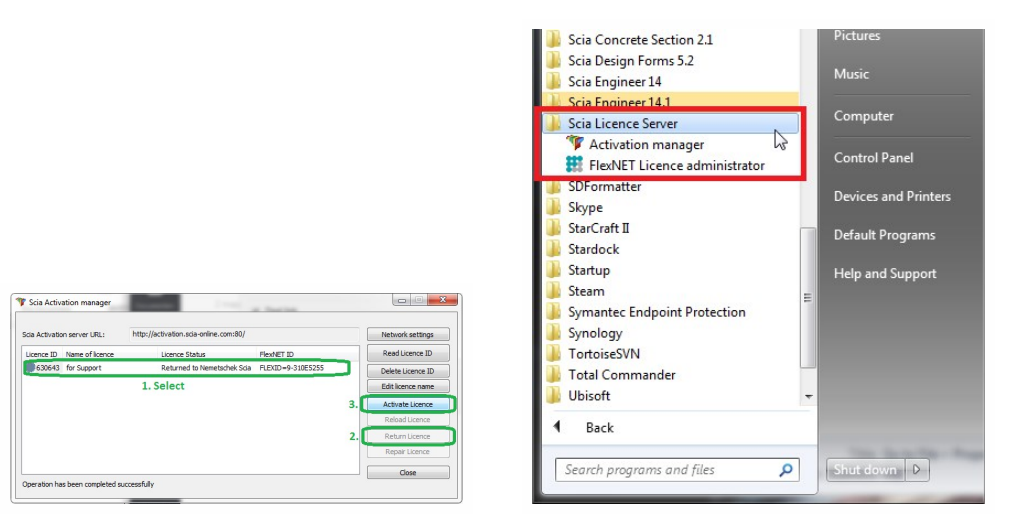

# **Questions / problèmes possibles**

#### →Que faire si l'Activation Manager est vide?

Cliquez sur Lire ID de licence

Sélectionnez le fichier .LID (pour l'exemple ci-dessus, c'est "SCIA630643.lid")

#### →Comment obtenir ce fichier .LID?

Il vous a été envoyé par SCIA. Vous le trouverez certainement dans votre boîte mail (pour étudiant/version d'essai).

Ce fichier LID n'a pas besoin d'être mis-à-jour (jamais).

#### →Que faire quand on a mis-à-jour sa licence?

'Mettre-à-jour' votre licence consiste simplement à cliquer sur Activer Licence à nouveau.

(Il est parfois nécessaire de rendre la licence d'abord (avec le bouton Rendre Licence))

#### →Que signifie la petite image de l'ID de Licence (généralement un cercle)?

Elle indique le statut de votre licence (voir chapitre "Statut de la licence" Page suivante)

Le cercle doit être vert après avoir cliqué sur Activer Licence.

#### →Je clique sur Activer Licence, mais j'ai un message d'erreur...

Plus d'informations sont données dans le chapitre "Messages en cliquant sur Activer licence" Page 11.

# Statut de la licence

# Cercle bleu- nouvelle licence

Cela signifie que vous avez cliquez sur Lire ID de Licence et n'avez pas encore activé la licence.

| 🛚 Scia Activ   |                 |                                     |            |                   |
|----------------|-----------------|-------------------------------------|------------|-------------------|
| Scia Activatio | on server URL:  | http://activation.scia-online.com:8 | 30/        | Network settings  |
| Licence ID     | Name of licence | Licence Status                      | FlexNET ID | Read Licence ID   |
| 0 121081       |                 | Not yet activated                   | 7D05D47F   | Delete Licence ID |

# Cercle vert- fonctionne bien

Cela signifie que la licence est bien activée.

| Scia Activatio | on server URL:  | http://activation.scia-online.com:80/ |                           | http://activation.scia-online.com:80/ |  | http://activation.scia-online.com:80/ |  | Network settings |
|----------------|-----------------|---------------------------------------|---------------------------|---------------------------------------|--|---------------------------------------|--|------------------|
| Licence ID     | Name of licence | Licence Status                        | FlexNET ID                | Read Licence ID                       |  |                                       |  |                  |
| 121081         |                 | Active                                | FID_SCIA_2097534079121081 | Delete Licence ID                     |  |                                       |  |                  |

# Cercle gris- la licence a été rendue

La licence n'est pas sur la machine. Elle a été rendue à SCIA.

| Scia Activation server URL: http://activation.scia-online.com:80/ |                 | http://activation.scia-online.com:80/ |                           | Network settings  |
|-------------------------------------------------------------------|-----------------|---------------------------------------|---------------------------|-------------------|
| Licence ID                                                        | Name of licence | Licence Status                        | FlexNET ID                | Read Licence ID   |
| 121081                                                            |                 | Returned to Nemetschek Scia           | FID_SCIA_2097534079121081 | Delete Licence ID |

# Cercle jaune- la licence doit être réparée

Cela signifie que quelque chose s'est mal passé lors du Rendre Licence. La licence n'a pas été complètement rendue. Sélectionnez la licence et cliquez sur Réparer Licence pour résoudre le problème.

| Scia Activatio | on server URL:  | http://activation.scia-online.com | :80/                      | Network settings  |
|----------------|-----------------|-----------------------------------|---------------------------|-------------------|
| Licence ID     | Name of licence | Licence Status                    | FlexNET ID                | Read Licence ID   |
| 123643         |                 | Not active                        | FID_SCIA_1415585151123643 | Delete Licence ID |

#### Général:

Cela est dû à une perte de connexion lors du Rendre Licence. Utilisez une bonne connexion internet pour la fonction Réparer licence.

#### Licence serveur:

Le bouton Réparer licence peut ne pas être actif pour une licence serveur (numéro 6xxxxx). Contactez le support SCIA et demandez-leur d'autoriser le Réparer licence pour votre licence.

# Point d'interrogation rouge – le fichier de licence sur la machine est endommagée

La licence a été endommagée. Il y a eu un conflit entre le trusted storage / stockage sécurisé et un autre programme. Généralement il s'agit de l'antivirus. Utilisez Réparer licence pour résoudre ce problème.

| Scia Activ                  |                 |                                     |                                      |                   |  |
|-----------------------------|-----------------|-------------------------------------|--------------------------------------|-------------------|--|
| Scia Activation server URL: |                 | http://activation.scia-online.com:8 | ttp://activation.scia-online.com:80/ |                   |  |
| Licence ID                  | Name of licence | Licence Status                      | FlexNET ID                           | Read Licence ID   |  |
| 123643                      |                 | Not in trusted storage              | FID_SCIA_1415585151123643            | Delete Licence ID |  |

| Scia Activatie server URL:    | http://activation.scia-online.com | :80/              | Netwerk instellingen  |
|-------------------------------|-----------------------------------|-------------------|-----------------------|
| Licentie ID Naam van licentie | Licentie Status                   | FlexNET ID        | Lees Licentie ID      |
| 630201                        | Beschadigd                        | FLEXID=9-2467D962 |                       |
|                               |                                   |                   | Verwijder Licentie ID |

#### Description:

La licence a été effacée ou modifiée dans le "trusted storage".

#### Solution:

1. Ajoutez 'C:\ProgramData\FLEXnet' aux exceptions de votre antivirus pour éviter d'avoir encore et toujours ce même problème!

2. Cliquez sur Réparer licence pour résoudre le problème.

#### Remarque:

Le bouton Réparer licence peut ne pas être actif pour votre licence (numéro 6xxxx).

Contactez le support SCIA, envoyez-leur des captures d'écran du problème et demandez-leur d'autoriser le Réparer licence pour votre licence.

# Messages en cliquant sur 'Activer licence'

En cliquant surActiver Licence dans la Configuration de la protection, un des messages suivants apparaît.

## Please note ... / Veuillez noter...

| <u>^</u> | Please note, that the licence is software based and is bound to various<br>identifiers of the licence server. It is highly recommended to return the<br>licence to SCIA Activation server before any (hardware or software)<br>changes will be made on the licence server. Otherwise the licence can<br>be irreversibly damaged or lost. Once the changes of licence server are<br>finished, the licence can be freely activated again. |
|----------|----------------------------------------------------------------------------------------------------|
|          | ОК                                                                                                    |

Ne vous inquiétez pas, ce message apparaît quand tout c'est bien passé.

Cette information est cependant importante à retenir!

No internet connection / Pas de connection internet

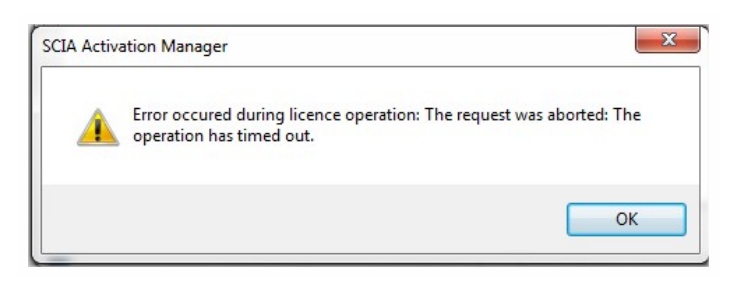

L'activation manager ne peut pas se connecter à la base de données de licences.

Vérifiez que la machine est bien connectée à internet, si nécessaire, vérifiez le 'network settings'. Contrôlez si Internet Explorer peut se connecter à internet.

Si oui, l'activation manager devrait aussi pourvoir se connecter à activation.scia-online.com.

## No free licenses / Pas de licences disponibles

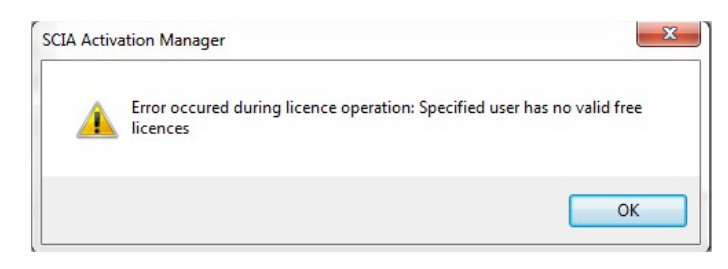

La licence est déjà activée sur une autre machine.

Rendre la licence sur l'autre machine tout d'abord. Activez ensuite la licence sur nouvelle machine.

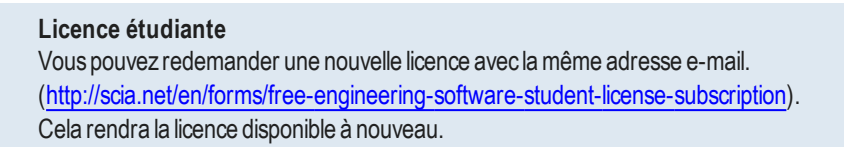

| Key | not | found | Clé | non | trouvée |
|-----|-----|-------|-----|-----|---------|
|-----|-----|-------|-----|-----|---------|

| ia Activatie serve                                                  | CIA Activatie manager 🛛 🖉                                                                                                    | 3 verk instellingen |
|---------------------------------------------------------------------|----------------------------------------------------------------------------------------------------|---------------------|
| icentie ID Name                                                     | Server vraagt om een FLEXID dongle om de geldigheid van de licentie te                                                                          | es Licentie ID      |
| 630643 for S                                                        | controleren. Het systeem kan de FLEXID dongle niet vinden. Dit gebeurt<br>wanneer de dongle niet is aangesloten of de Activation Manager draait | ijder Licentie ID   |
|                                                                     | in terminal session. U moet deze applicatie direct op de server console<br>dragien en de ELEXID dongle on de USB nort beblen gangesloten. Als u | t licence name      |
|                                                                     | zeker weet dat u hier aan voldoet dan kan u de FLEXID dongle manager                                                                            | tiveer Licentie     |
|                                                                     | openen om te testen of de Activation manager uw dongle kan lezen.<br>Wilt u FLEXID manager direct opstarten?                                    | rlaad Licentie      |
|                                                                     |                                                                                                    | f Licentie terug    |
|                                                                     | Yes No                                                                                                    | pareer Licentie     |
|                                                                     |                                                                                                    | Sluiten             |
| A Activatie manager<br>Fout opgetr<br>dongle(s) to<br>Your ID is "" | eden tijdens licentie operatie: Please attach correct Flex<br>o the USB port.<br>' but requested is "FLEXID=9-310E5255".                        |                     |

Pour les licences serveur, vous devez être physiquement sur la machine lors de l'activation.

Les connexions à distance posent problème pour l'activation.

Pour les machines virtuelles, vous devez utiliser la console (généralement vSphere).

Licence étudiante: Nous n'aurez jamais ce message car il n'y a pas de clé USB pour une licence étudiante. Try-out license: Nous n'aurez jamais ce message car il n'y a pas de clé USB pour une licence étudiante.

### FlexNET library error / Erreur bibliothèque FlexNET

Le message indique: "L'initialisation de la bibliothèque FlexNet a échouée" et "L'opération s'est terminée avec une ou plusieurs erreurs".

Allez dans la liste des programmes installés et supprimer SCIA License Server (FlexNET).

| Name                     | Publisher       | Size    | Version   |
|--------------------------|-----------------|---------|-----------|
| 🐨 Scia Engineer 2013     | Nemetschek Scia | 1,32 GB | 13.0.2030 |
| 🐨 Scia Engineer 2013 1   | Nemetschek Scia | 1.91.GB | 13 1 1048 |
| 🛃 Scia Licence Server    | Nemetschek Scia | 37,1 MB | 2.2.3     |
| Sentinel Protection Inst | SateNet, Inc.   | 5.54 MB | 1.6.6     |

Téléchargez et installez un nouveau setup de SCIA License Server

(http://scia.net/en/support/downloads/setup-flexnet-scia-license-server).

# **Etape 3. FLEXNET License Administrator**

Connectez-vous avec le nom d'utilisateur 'admin' et le mot de passe.

- Pour la 1ère connexion, le mot de passe est 'admin'
- Si vous avez modifié le mot de passe, après la 1ère connexion, vous devez utilisé ce dernier.

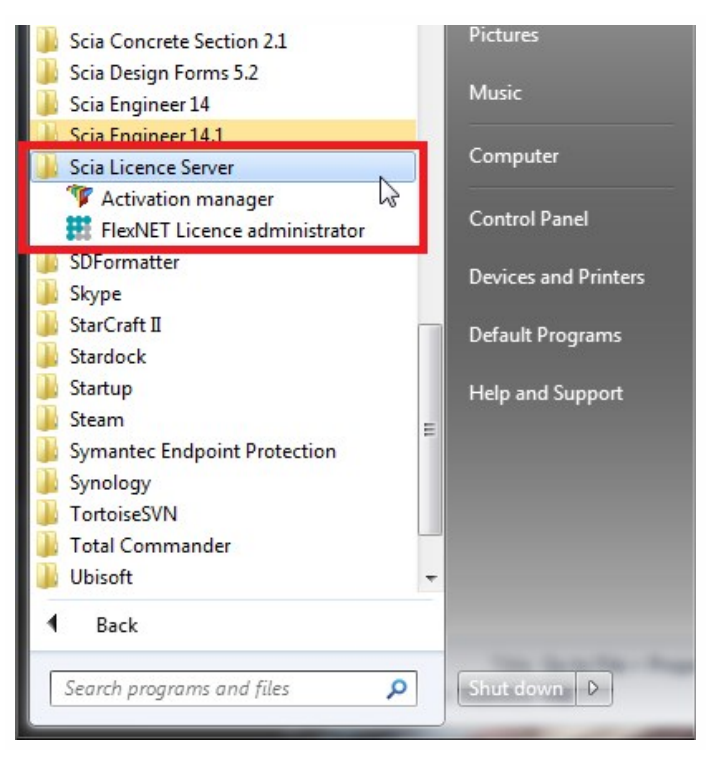

Si SCIA License Server est installé, vous avez le raccourci 'FlexNET License administrator' dans le menu Démarrer (image à droite). Ce raccourci ouvre l'adresse internet suivante http://localhost:8080/

# Questions/problèmes possibles

#### →J'ouvre 'FlexNET license administrator', mais j'ai le message 'No page found'!

Plus d'informations sont disponibles dans le chapitre "FlexNET License Administrator page is not found!" Page opposée

→J'ai perdu le mot de passe, je ne peux plus me connecter...

Essayez 'admin'... Sinon, il n'y a qu'une seule solution: Réinstallez le setup comme indiqué dans "Etape 1. Installation de SCIA License Server (FlexNET)" Page 7.

#### →Comment changer le numéro du port (par défaut = 27000) utilisé par le serveur de licence?

Plus d'informations sont disponibles dans le chapitre "Vendor Daemon is not RUNNING" Page 18

#### →Que faire si je n'ai pas la mention 'RUNNING' dans l'onglet 'Vendor Daemon'?

Plus d'informations sont disponibles dans le chapitre "Vendor Daemon is not RUNNING" Page 18

# FlexNET License Administrator page is not found!

# Description

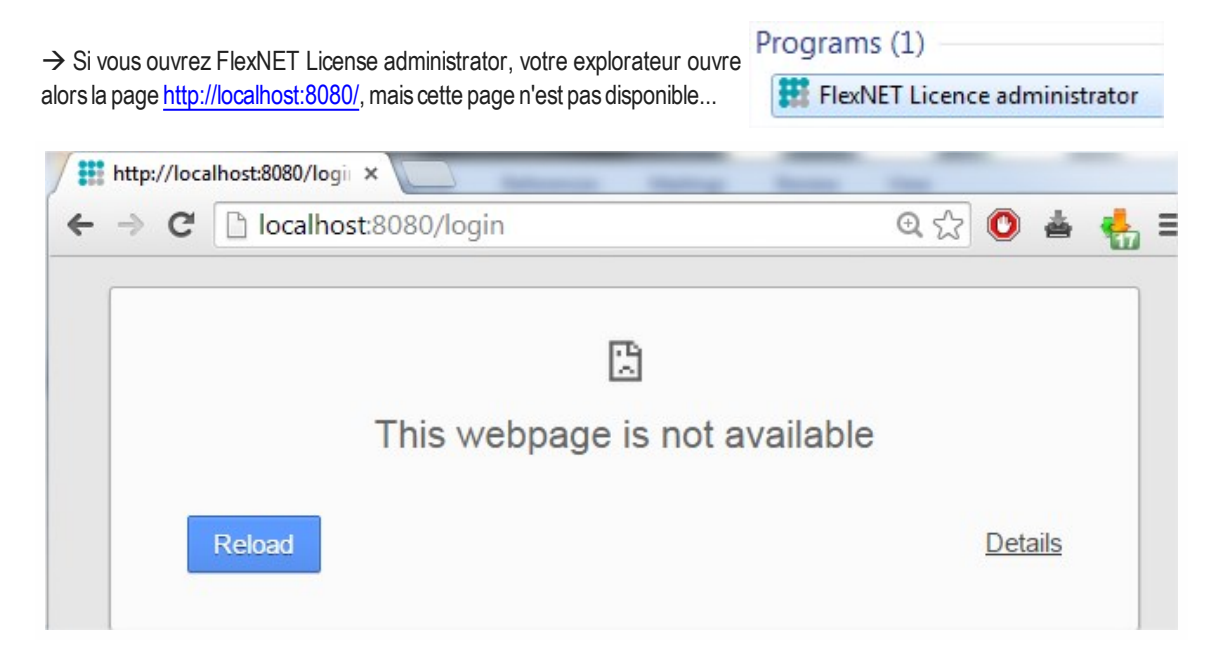

### Solution

#### Le service 'Imadmin.exe' doit être démarré (dans les services de Windows)

Option 1: Lancez 'Imadmin.exe'

- 1. Allez dans le menu "Démarrer" de Windows et tapez Services.msc (+ ENTRER)
- 2. Cherchez le service 'Imadmin.exe', puis faites un clique droit et 'Start'.

| servio | es.msc | × | Shut down | 1 + |
|--------|--------|---|-----------|-----|
|--------|--------|---|-----------|-----|

**Option 2: Désactivez 'Data Execution Prevention'** 

- 1. Allez dans le menu Démarrer et ouvrez le 'Panneau de contrôle'.
- 2. Cette partie dépend de votre panneau de contrôle. Suivez l'étape a ou b selon votre configuration:
- a. Si vous avez des icônes larges dans le panneau de contrôle, sélectionnez 'Système'.
- b. Si le panneau de contrôle est organisé par catégorie, sélectionnez d'abord 'Système et sécurité' puis 'Système'
- 3. Suivez les étapes suivantes dans la fenêtre qui s'est ouverte:
  - a. Ouvrir 'Advance system settings'
  - b. Allez dans l'onglet 'Avancé'
  - c. Puis 'Settings' (sous performance)

| 🕒 🗢 🖳 🕨 Control Panel 🕨                     | All Control Panel Items 🔸 System 🔹 🍕                                                                                                    | Search Control Panel |
|---------------------------------------------|----------------------------------------------------------------------------------------------------|----------------------|
| Control Panel Home                          | View basic information about your computer                                                                                                    | 6                    |
| 🛞 Device Manager                            | Windows edition                                                                                                    |                      |
| Remote settings                             | Windows 7 Professional                                                                                                    | $\bigcirc$           |
| System protection                           | Copyright © 2009 Microsoft Corporation. All rights reserved.                                                                                                    |                      |
| Advanced system settings                    | Service Pack 1<br>Get more features with a new edition of Windows 7                                                                                                    |                      |
|                                             | System Properties Computer Name Hardwar: Advanced Intern Protection Remote You must be logged on as an Administration make most of these changes. Performance Visual effects, processor scheduling, memory usage performance Usage Performance Usage P | Deell                |
|                                             | De Settings Crit Statup and Recovery System statup, system falure, and debugging information Settings                                                                                                    | Change settings      |
| See also<br>Action Center<br>Windows Update | Environment Variables                                                                                                    |                      |

4. Dans la fenêtre qui s'est ouverte, assurez-vous que l'onglet 'Data Execution Prevention' est paramétré comme ceci:

"Turn on DEP for essential Windows programs and services only"

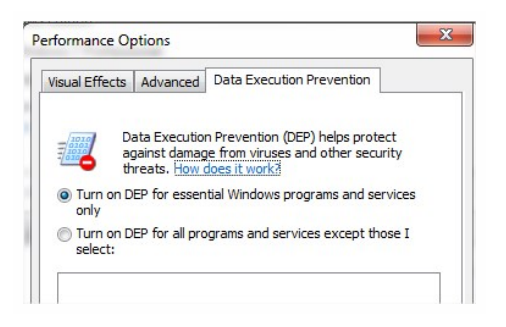

Remarque: Il faut redémarrer la machine après ces modifications.

- L'option 2 (Turn on DEP for all...) est aussi possible, mais avec les exceptions suivantes:
- Imadmin.exe (C:\Program Files (x86)\Common Files\SCIA\LicenceServer\FlexnetServer\Imadmin.exe)
- scia.exe(C:\Program Files (x86)\Common Files\SCIA\LicenceServer\FlexnetServer\scia.exe)

# Contrôles

Continuez avec I"'Etape 3 (serveur): Ouvrir FlexNET License Administrator" Page 4.

# Le port FlexNET License Administrator

# Description

 $\rightarrow$  En ouvrant FlexNET License administrator, puis sous 'Administration', vous trouverez les Informations Systèmes.

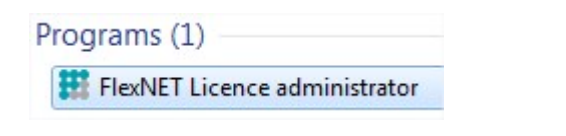

Comment changer le port indiquer ici? (sur l'image le port 27000)

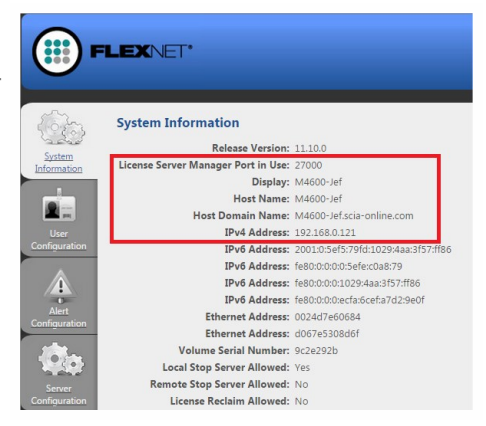

# Solution

#### Le numéro du port doit être modifié et 'Imadmin.exe' doit être redémarré.

Etape 1: Changez le numéro du port dans 'FlexNET license administrator'

- 1. Allez dans 'Server configuration'
- 2. Sélectionnez la ligne 'License Server Configuration'
- 3. Indiquez le numéro du port que vous souhaitez utiliser
- 4. Enregistrez les modifications

| FLEXNET                                                                                  | User Name: admin<br>Help Sign Out |
|------------------------------------------------------------------------------------------|-----------------------------------|
|                                                                                          | Dashboard Administration          |
| Server Configuration                                                                     |                                   |
| System<br>Information                                                                    |                                   |
| Web Server Configuration                                                                 |                                   |
| User Secure Web Server Configuration                                                     |                                   |
| License Server Manager Port:<br>Use Default Port (2000 - 2709)<br>3. Use this Port [2184 |                                   |
| Adett<br>Configuration<br>1. 1. 1. 1. 1. 1. 1. 1. 1. 1. 1. 1. 1. 1                       |                                   |
| Server     Server Manager Receive Threads:     S                                         |                                   |
| Logging<br>User Interface                                                                |                                   |
| Vendor Daemon<br>Configuration                                                           | 4. Save Cancel                    |

Etape 2: Redémarrez 'FlexNET license administrator'

1. Allez dans le menu Démarrer et tapez Services.msc (+ ENTRER)

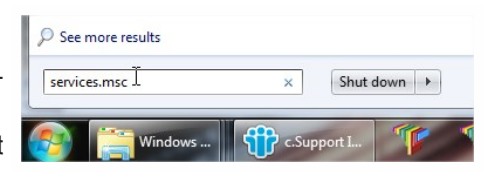

2. Cherchez le service 'Imadmin.exe', puis faites un clique droit et 'Restart'.

# Vendor Daemon is not 'RUNNING'

# Description

→ Vous avez ouvert FlexNET License administrator, et contrôlez l'onglet Programs (1) 'Vendor Daemon Configuration', mais le statut n'est pas 'RUNNING'!

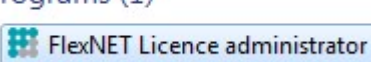

('Running\_pending' est différent de 'RUNNING', et indique que quelque chose ne va pas)

| F                       | LEXNET"        |         |                           |      | User Name: admin | ?<br>Help | X<br>Sign Out |
|-------------------------|----------------|---------|---------------------------|------|------------------|-----------|---------------|
|                         |                |         |                           |      | Dashboar         | d Admin   | histration    |
| System<br>Information   | Vendor Daemons |         |                           |      |                  |           |               |
| User                    | Name 🔺         | Status  | FLEXnet Publisher Version | Port |                  |           |               |
| Alert                   | SCIA           | STOPPED | 11.10                     |      | Administer       | Delete    |               |
| Server<br>Configuration |                |         |                           |      |                  |           |               |

# Solution

### La raison pour laquelle il ne peut pas être démarré doit être supprimé!

### Option 1: Vérifiez votre logiciel de sécurité

Parfois le logciel de sécurité (e.g. Antivirus) bloque le vendor daemon.

- 1. Désactivez l'antivirus et vérifiez si le vendor daemon fonctionne.
  - a. Si oui: vous pouvez l'activer à nouveau, mais ajoutez des exceptions à votre antivirus pour qu'il autorise le fonctionnement du Vendor Daemon.
  - b. Si non: quelque chose d'autre bloque le Vendor Daemon.

### **Option 2: Désactivez 'Data Execution Prevention'**

Le vendor daemon est lancé par un exécutable scia.exe. Il peut être bloqué par Windows.

Référez-vous au chapitre "FlexNET License Administrator page is not found!" Page 15 pour savoir comment contrôler et modifier ce paramètre.

# *Option 3: Vérifiez 'LMtools' (s'il existe sur la machine)* LMTools est le prédécesseur de LMAdmin.

- 1. Cherchez et ouvrez 'LMTOOLS'.
- 2. Sous l'onglet 'Config Services', sélectionnez le service qui tourne pour SCIA Engineer.
- 3. Décochez 'Start Server at Power Up' et 'Use Services'.
- 4. Enregistrez cette configuration.

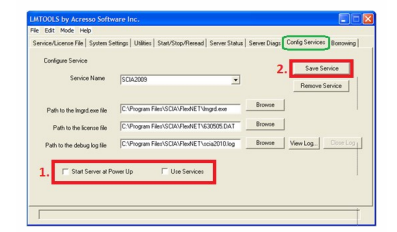

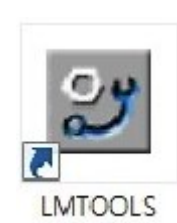

# Etape 4. Configuration de la Protection

Dans cette étape, nous allons ouvrir la configuration de la protection et chercher les licences.

En ouvrant la configuration de la protection, vous devez sélectionner le bon type de licence.

> Pour le 'type = flottante', vous pouvez utiliser ensuite soit une licence étudiante, une version d'essai ou une licence serveur tant que vous indiquez le bon chemin.

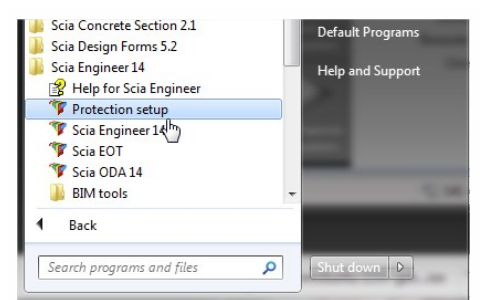

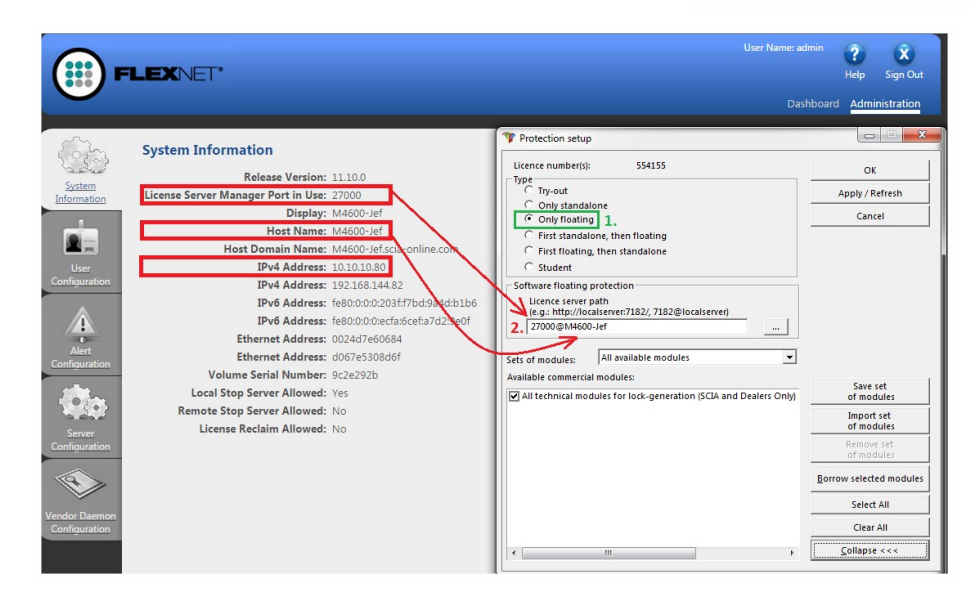

# Questions/problèmes rencontrés

### →La case où les licences doivent apparaître est vide! Pourquoi?

Il y a 3 raisons possibles:

- 1. On ne peut pas se connecter sur le serveur
- 2. On ne peut pas se connecter au port sur le pc serveur
- 3. Un autre programme utilise déjà ce port sur le serveur

#### →Comment vérifier que le pc peut se connecter au serveur?

Faites un Ping au serveur. Plus d'informations sont disponibles dans le chapitre "Comment faire un ping vers le serveur" Page opposée

#### →Comment vérifier que ce pc peut se connecter au bon port sur le serveur?

Faites un Telnet au serveur. Plus d'informations sont disponibles dans le chapitre "Comment utiliser telnet pour vérifier la connexion du port au serveur" Page 22.

#### →Comment chnager le numéro du port (par défaut = 27000) utilisé pour la licence serveur?

Plus d'informations sont disponibles dans le chapitre "Changer le port utilisé dans 'License Server Manager'" Page 24

# **Comment faire un 'ping' vers le serveur**

# Description

 $\rightarrow$  Vous voulez tester si le pc client peut se connecter au pc serveur.

(Si cela ne marche pas, la connexion n'est pas possible à cause de mesures de sécurité (PareFeu par ex.) ou parce que la machine n'est pas connectée)

# Solution

### Faire un Ping au pc serveur.

*Option 1: Faites un Ping au pc serveur* 

1. Ouvrez'command' (menu Démarrerde Windows et tapez cmd (+ENTRER))

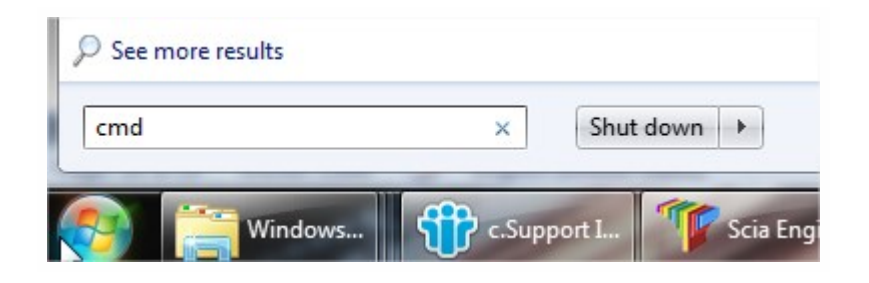

2. Tapez Ping suividu nom du serveur

| Administrator: C:\Windows\system32\cmd.exe                                                                                                    |          |
|----------------------------------------------------------------------------------------------------|----------|
| Microsoft Windows [Version 6.1.7601]<br>Copyright (c) 2009 Microsoft Corporation. All rights reserved.<br>C:\Users\Jef>ping M4600-Jef                                                                                                    |          |
| Pinging M4600-Jef.scia-online.com [fe80::203f:f7bd:9a4d:b1b6%11] with<br>f data:<br>Reply from fe80::203f:f7bd:9a4d:b1b6%11: time<1ms<br>Reply from fe80::203f:f7bd:9a4d:b1b6%11: time<1ms<br>Reply from fe80::203f:f7bd:9a4d:b1b6%11: time<1ms<br>Reply from fe80::203f:f7bd:9a4d:b1b6%11: time<1ms | 32 bytes |
| Ping statistics for fe80::203f:f7bd:9a4d:b1b6x11:<br>Packets: Sent = 4, Received = 4, Lost = 0 (0% loss),                                                                                                    |          |
| C:\Users\Jef>_                                                                                                    |          |

3. Si 'Sent = Received', alors le pc peut envoyer et recevoir des informations d'un autre pc.

(Si cela ne fonctionne pas, la connexion est bloquée ou impossible)

# Comment utiliser 'telnet' pour vérifier la connexion du port au serveur

# Description

→ Vous voulez testé si le pc client peut se connecter au port sur le serveur.

(Si cela ne fonctionne pas, mais que le 'Ping' lui fonctionne, cela signifie que le port est bloqué par le PareFeu)

# Solution

Utilisez Telnet sur le serveur.

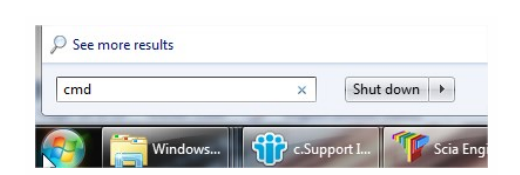

- Ouvrez 'command' (menu Démarrerde Windows et tapez cmd (+ENTRER))
- 2. Tapez Telnet suivi du nom du serveur et du numéro du port

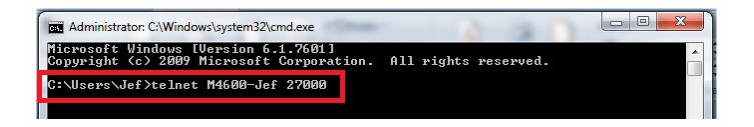

- 3. Il y a 3 réponses possibles:
  - a. La connexion fonctionne

La fenêtre devient alors noire. Vous écoutez 'listening' sur ce port.

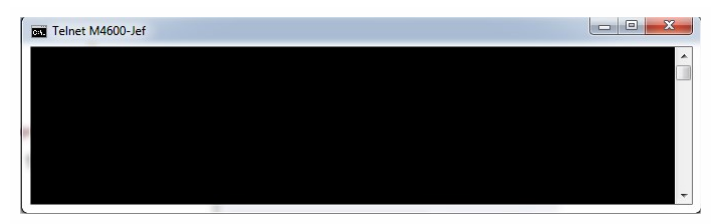

b. La connexion ne fonctionne pas

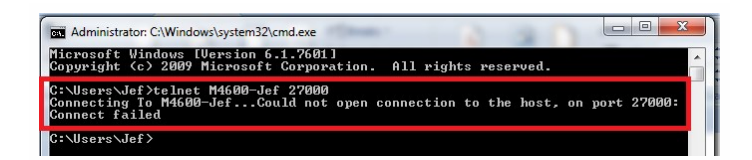

c. Telnet n'est pas activé sur votre pc'activated on your pc'

Activez 'Telnet client' d'abord, et répétez ensuite les étapes ci-dessus. <u>http://www.wikihow.com/Activate-Telnet-in-Win-dows-7</u>

Remarque: Un Telnet réussi signifie seulement que vous pouvez vous connecter au port utilisé et qu'il y a un service/programme qui donne des informations via ce port. Cela ne veut pas forcément dire qu'il s'agit de SCIA. Par exemple: Problème: Le telnet au port '27000' fonctionne, mais la licence SCIA (dans configuration de la protection) ne

Probleme: Le telnet au port '27000' fonctionne, mais la licence SCIA (dans configuration de la protection) ne fonctionne pas

Solution: Une autre licence serveur utilise déjà le port 27000, changez donc le port pour 'FlexNET license

chapitre "Changer le port utilisé dans 'License Server Manager'" Page suivante)

# Changer le port utilisé dans 'License Server Manager'

# Description

→ Comment changer manuellement 'License server manager port in use'?

(par exemple s'il y a plusieurs licences serveur qui tournent sur le serveur)

# Solution

- 1. Ouvrez FlexNET License administrator (en cliquant 2x sur son icône).
- 2. Sous 'Server Configuration', insérez le port dans 'Use this port'.
- 3. Enregistrez les paramètres.

|                                | User Name; admin ? X                                                                                                    |  |
|--------------------------------|----------------------------------------------------------------------------------------------------|--|
|                                | Dashboard Administration                                                                                                 |  |
| System                         | Server Configuration Stop Server                                                                                         |  |
|                                | Web Server Configuration                                                                                                 |  |
|                                | Secure Web Server Configuration                                                                                          |  |
| User<br>Configuration          | License Server Configuration           Uicense Server Manager Port:           U         Use Default Port (27000 - 27009) |  |
| Alert<br>Configuration         | Maximum Number of License Server Manager Processing Threads:                                                             |  |
| 5m                             | 10                                                                                                    |  |
| Server<br>Configuration        | *Maximum Number of License Server Manager Receive Threads:<br>5                                                          |  |
|                                | Logging                                                                                                    |  |
|                                | User Interface                                                                                                    |  |
| Vendor Daemon<br>Configuration | Save Cancel                                                                                                    |  |

| 0 | Remarque: Le service 'Imadmin' doit être redémarré. |
|---|-----------------------------------------------------|
|   | (pour prendre le nouveau port en compte.)           |

- 1. Lancez 'Services.msc'
- 2. Cherchez 'Imadmin.exe'
- 3. Redémarrez ce service.

| servio | es.msc |  | × | Shut | down |  |
|--------|--------|--|---|------|------|--|
|--------|--------|--|---|------|------|--|